GOBIERNO DE LA PROVINCIA DE CORDOBA

# Manual De Usuario Marginal Para Tipo de Acta Matrimonio Tipo Rectificación para Protocolo Judicial y Notarial

## Tabla de contenido

| Introducción                                                    | 2  |
|-----------------------------------------------------------------|----|
|                                                                 |    |
| Registrar Solicitud                                             | 2  |
|                                                                 | _  |
| Generar Marginal                                                | 5  |
| Imprimir Marginal                                               | 10 |
|                                                                 | 10 |
| Digitalizar Protocolo                                           | 14 |
|                                                                 |    |
| Vincular con Acta                                               | 18 |
|                                                                 |    |
| ANEXO                                                           | 26 |
| Cómo queda vinculado el marginal en el acta y cómo es entregado | 26 |
|                                                                 |    |

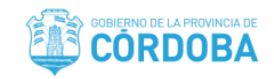

#### Introducción

En éste manual de usuario se indican los pasos a realizar en el módulo Marginales del sistema RCDigital para efectuar sobre un acta de matrimonio el tipo de marginal Rectificación, para el protocolo de Judicial y Notarial iniciado administrativamente, por oficio o particular.

#### Registrar Solicitud

1. Hacer un clic sobre módulo Marginales, se desplegará una lista donde deberá seleccionar con el puntero del mouse, la primera opción: "Registrar Solicitud"; ver siguiente imagen a modo de ejemplo:

| REGISTRO CIVIL<br>Registro Civil - Ministerio de Justicia y Derechos Humanos                              |                                          |  |  |  |  |  |  |  |
|----------------------------------------------------------------------------------------------------|------------------------------------------|--|--|--|--|--|--|--|
|                                                                                                    | Luciana Mulazzi   Salir                  |  |  |  |  |  |  |  |
| MATRIMONIOS C DEFUNCIONES UNION CONV. NACIMIENTOS                                                         | MARGINALES O PERSONAS O DIG. A DEMANDA O |  |  |  |  |  |  |  |
|                                                                                                    | Registrar Solicitud                      |  |  |  |  |  |  |  |
| Oficina Asignada : 888 - Villa Carlos Paz                                                                 | Generar                                  |  |  |  |  |  |  |  |
|                                                                                                    | Imprimir                                 |  |  |  |  |  |  |  |
| Devictor Civil Divital Sistema de Drucha                                                                  | Reimprimir                               |  |  |  |  |  |  |  |
| Registro Civil Digital - Sistema de Prueba<br>Bienvenido al sistema de prueba del Registro Civil Digital. | Digitalizar Protocolo                    |  |  |  |  |  |  |  |
|                                                                                                    | Vincular con Acta                        |  |  |  |  |  |  |  |
|                                                                                                    |                                          |  |  |  |  |  |  |  |

1.1. Se abrirá la siguiente solapa, aquí se tienen las opciones para buscar marginales ya registrados en sus distintos estados, o bien registrar uno nuevo.

|   | MATRIMONIOS 🗢            | DEFUNCIONES 🗢 🛛 L | INION CONV. 🗢 🛛 NACI  | MIENTOS 🗢      | MARG  | INALES 🗢 | PERSON | AS 🗢  | DIG. A DEMANI | DA 🗢       |          |
|---|--------------------------|-------------------|-----------------------|----------------|-------|----------|--------|-------|---------------|------------|----------|
| Γ | Registrar Solicitud Marg | inal X            |                       |                |       |          |        |       |               |            |          |
|   |                          |                   |                       |                |       |          |        |       |               |            |          |
|   | NRO. TRÁMITE             | TIPO DE ACTA      | OFICINA               | NOMBRE OFICINA |       |          |        | A     | ÑO Nº ACTA    | TOMO FOLIO | SERIE    |
|   | Número de Trámite        | NACIMIENTO        | ▼ 888                 | Villa Carlos P | az    |          |        | • A   | ño Nº Acta    | Tomo Folio | Serie    |
|   | TIPO DE MARGINAL:        | LIBRO M           | IARGINALES ESTADO     |                |       |          |        |       |               |            |          |
|   | Seleccione Tipo Marg     | inal 🔻 Selec      | cione Libro 🔻 Selecci | one Estado Mar | ginal |          |        |       |               |            |          |
|   | Q Buscar + Nuevo Trâmite |                   |                       |                |       |          |        |       |               |            |          |
|   | Nro. Trámite             | Tipo Marginal     | Origen Tramite        | Año            | Acta  | Tomo     | Folio  | Serie | Oficina       | Estado     | Opciones |

 Hacer clic en el botón "Nuevo Trámite", el sistema actualiza solapa mostrando el formulario correspondiente para registrar la solicitud. "Iniciado Por": Particular, Oficio o "Judiciales y Notariales". A modo de ejemplo, se muestra la siguiente imagen:

Manual De Usuario Marginal Para Tipo de Acta Matrimonio - Tipo Rectificación para Protocolo Judicial y NotarialCreado por: Equipo de Sistemas RCDigital de la Subsecretaría de Innovación y Modernización del Ministerio de Finanzas<br/>Sistema: RCDigitalMódulo: Marginales05/07/2018Página 2 de 28

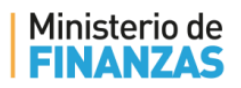

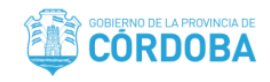

| Registrar Solicitud Margin | al X                   |           |                  |        |      |       |       |        |          |          |
|----------------------------|------------------------|-----------|------------------|--------|------|-------|-------|--------|----------|----------|
| Datos Inciador             |                        |           |                  |        |      |       |       |        |          |          |
| Datos inclador             |                        |           |                  |        |      |       |       |        |          |          |
| FECHA INICIO:              | INICIADO POR:          |           |                  |        |      |       |       |        |          |          |
| 02/07/2018                 | Seleccione Ini         | ciador    | *                |        |      |       |       |        |          |          |
|                            |                        | _         |                  |        | _    | _     | _     | _      | _        |          |
| Acta a Modificar           |                        |           |                  |        |      |       |       |        |          |          |
| TIPO DE ACTA:              | LIBRO                  | OFICINA   | NOMBRE OFICINA   |        | AÑO: | ACTA: | томо: | FOLIO: | SERIE:   |          |
| NACIMIENTO V               | Libro Nacimiento 🔻     | 888       | Villa Carlos Paz |        | Año  | Acta  | Tomo  | Folio  | Serie    | Q Buscar |
| 6720                       | DOCUMENTO .            | ADDELLIGO |                  | NOM005 |      |       |       |        | <u> </u> |          |
| Seleccione sevo            | Nº documento           | Apellide  |                  | Nombre |      |       |       |        |          |          |
| Seleccione sexo +          |                        | Apellido  |                  | Nombre |      |       |       |        |          |          |
| Marginal                   |                        |           |                  |        |      |       |       |        |          |          |
| , in Builde                |                        |           |                  |        |      |       |       |        |          |          |
| TIPO DE MARGINAL:          | -1                     |           |                  |        |      |       |       |        |          |          |
| Seleccione ripo Margin     | ai *                   |           |                  |        |      |       |       |        |          |          |
| Archivo Document           | tacion Base            |           |                  |        |      |       |       |        |          |          |
| BROTOCOLOS MARCINALES      | 450                    |           |                  |        |      |       |       |        |          |          |
| Seleccione Protocolo       | ANU 2019               | 1         |                  |        |      |       |       |        |          |          |
| Seleccione Protocolo       | * 2010                 |           |                  |        |      |       |       |        |          |          |
| ESTADO DEL TRAMITE         |                        |           |                  |        |      |       |       |        |          |          |
|                            |                        | *         |                  |        |      |       |       |        |          |          |
|                            |                        |           |                  |        |      |       |       |        |          |          |
| OBSERVACIONES              |                        |           |                  |        |      |       |       |        |          |          |
| Observaciones para el d    | ue ingrese el marginal |           |                  |        |      |       |       |        |          |          |
| observaciones para er q    | ue ingrese el marginar |           |                  |        |      |       |       |        |          |          |
|                            |                        |           |                  |        |      |       |       |        |          |          |
|                            |                        |           |                  |        |      |       |       |        |          |          |
|                            |                        |           |                  |        |      |       |       |        |          |          |
|                            |                        |           |                  |        |      |       |       |        | //       |          |
|                            | _                      |           |                  | 7      |      |       |       |        |          |          |
| 🗙 Cancelar y Volver        |                        |           | 🙆 Guardar        |        |      |       |       |        |          |          |
|                            | -                      |           |                  |        |      |       |       |        |          |          |

2.1. Dado que se realizará una Rectificación para Protocolo de Judicial y Notarial, la misma puede ser iniciada de manera Particular, Oficio o Judiciales y Notariales. Se despliega lista "Tipo de Acta" y se selecciona "Matrimonio", el sistema automáticamente selecciona "Protocolo": "Matrimonios", se ingresa Año, Acta, Tomo, Folio y Serie, del acta a la que se realizará el marginal de Rectificación y se presiona botón "Buscar", el sistema busca y trae los datos de la misma, permitiendo visualizarla mediante el botón "Previsualizarla Acta".

| Datos Inciador   |                     |                        |                     |         |                 |               |          |  |  |
|------------------|---------------------|------------------------|---------------------|---------|-----------------|---------------|----------|--|--|
| FECHA INICIO:    | INICIADO POR:       |                        |                     |         |                 |               |          |  |  |
| 13/07/2018       | JUDICIALES          | Y NOTARIALES V         |                     |         |                 |               |          |  |  |
|                  |                     |                        |                     |         |                 |               |          |  |  |
|                  |                     |                        |                     |         |                 |               |          |  |  |
| Acta a Modificar |                     |                        |                     |         |                 |               |          |  |  |
| TIPO DE ACTA:    | LIBRO               | OFICINA NOMBRE OFICINA |                     | AÑO: AC | TA: TOMO:       | FOLIO: SERIE: |          |  |  |
| MATRIMONIO 🔻     | Libro Matrimonios 🔻 | 888 Villa Carlos Paz   | *                   | 2018 6  | 1               | 6 A           | Q Buscar |  |  |
|                  |                     |                        |                     |         |                 |               |          |  |  |
| SEXO             | DOCUMENTO           | APELLIDO               | NOMBRE              |         |                 |               |          |  |  |
| MASCULINO •      | 40906578            | JAIMES                 | KEVIN               |         | 🛛 🕒 Previsualiz | zar Acta      |          |  |  |
|                  |                     |                        |                     |         |                 |               |          |  |  |
| SEXO             | DOCUMENTO           | APELLIDO               | NOMBRE              |         |                 |               |          |  |  |
| FEMENINO v       | 4332113             | PERRONE                | MAGDALENA MARIA CON |         |                 |               |          |  |  |

Manual De Usuario Marginal Para Tipo de Acta Matrimonio - Tipo Rectificación para Protocolo Judicial y Notarial Creado por: Equipo de Sistemas RCDigital de la Subsecretaría de Innovación y Modernización del Ministerio de Finanzas Sistema: RCDigital Módulo: Marginales 05/07/2018 Página **3** de **28** 

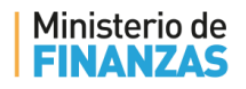

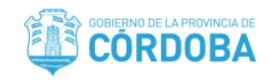

2.2. Luego deberá seleccionar de la lista desplegable "Tipo Marginal": Rectificación.

| Marginal                                               |             |
|--------------------------------------------------------|-------------|
| TIPO DE MARGINAL:<br>RECTIFICACION                     |             |
| Seleccione Tipo Marginal<br>CAMBIO RÉGIMEN MATRIMONIAL |             |
| DIVORCIO     RECTIFICACIÓN     Seleccione Protocolo    | AÑO<br>2018 |
|                                                        | 2010        |

2.3. En "Protocolo Marginales" debe quedar seleccionado "Judiciales y Notariales", de ser necesario se escribirá en el campo "Observaciones", alguna información o datos que deba tener en cuenta el oficial público que realizará el marginal.

| rginal                                     |
|--------------------------------------------|
| JE MARGINAL:                               |
| TIFICACION                                 |
| hivo Documentacion Base                    |
| DCOLOS MARGINALES AÑO                      |
| accione Protocolo 🔹 2018                   |
| eccione Protocolo                          |
| iciales y Notariales                       |
| JADU v                                     |
|                                            |
| RVACIONES                                  |
| arvaciones para el que ingrese el marginal |
|                                            |
|                                            |

2.4. Al presionar botón "Guardar", el sistema muestra mensaje con el número de trámite; ver la siguiente imagen a modo de ejemplo:

| Registro Civil                                                                   | ×       |
|----------------------------------------------------------------------------------|---------|
| Tramite generado exitosamente<br>Judiciales y Notariales<br>Nro. de Trámite:2841 |         |
|                                                                                  | Aceptar |

2.5. Presionar botón "Aceptar" del mensaje anterior, y cerrar solapa "Registrar Solicitud Marginal" con la cruz ubicada a continuación del nombre.

Manual De Usuario Marginal Para Tipo de Acta Matrimonio - Tipo Rectificación para Protocolo Judicial y NotarialCreado por: Equipo de Sistemas RCDigital de la Subsecretaría de Innovación y Modernización del Ministerio de FinanzasSistema: RCDigitalMódulo: Marginales05/07/2018Página 4 de 28

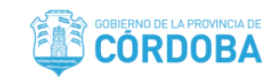

#### Generar Marginal

Ministerio de

 El Oficial Público buscará qué trámites se encuentran para realizar Rectificación, desde la opción "Registrar Solicitud", filtrando por Tipo de Acta Matrimonio y Tipo de Marginal "Rectificación". El sistema traerá en la grilla los resultados coincidentes con el criterio de búsqueda. Ver imagen a continuación, a modo de ejemplo:

| egistrar Solicitud Marginal X |               |                        |           |                 |      |      |       |       |              |         |      |        |       |       |
|-------------------------------|---------------|------------------------|-----------|-----------------|------|------|-------|-------|--------------|---------|------|--------|-------|-------|
|                               |               |                        |           |                 |      |      |       |       |              |         |      |        |       |       |
| NRO. TRÁMITE                  | TIPO DE ACTA  |                        | OFICINA N | OMBRE OFICINA   |      |      |       |       | AÑO          | N° ACTA | томо | FOLIO  | SERIE |       |
| Número de Trámite             | MATRIMONIO    | *                      | 888       | Villa Carlos Pa | z    |      |       | *     | Año          | N° Acta | Tomo | Folio  | Serie |       |
| TIPO DE MARGINAL:             |               | LIBRO MARGINALES       | ESTADO    |                 |      |      |       |       |              |         |      |        |       |       |
| RECTIFICACION                 | <b>v</b>      | Seleccione Libro 🔹     | Seleccion | e Estado Marg   | inal | Ŧ    |       |       |              |         |      |        |       |       |
| <b>Q</b> Buscar               | + Nuevo Trám  | ite                    |           |                 |      |      |       |       |              |         |      |        |       |       |
| Nro. Trámite                  | Tipo Marginal | Origen Tra             | nite      | Año             | Acta | Tomo | Folio | Serie | 0            | ficina  |      | Estado | Opci  | iones |
| 2821                          | RECTIFICACIÓN | JUDICIALES Y NOTARIALE | s         | 2018            | 5    | 1    | 5     | А     | Villa Carlos | Paz     | INIC | CIADO  | ٢     |       |
| 2841                          | RECTIFICACIÓN | JUDICIALES Y NOTARIALE | 5         | 2018            | 6    | 1    | 6     | А     | Villa Carlos | ; Paz   | INIC | CIADO  | ٢     |       |
|                               |               |                        |           |                 |      |      |       |       |              |         |      |        |       |       |

- 1.1. El Oficial Público deberá anotar o copiar el número de trámite y el año.
- 1.2. Luego deberá cerrar la solapa anterior con la X ubicada del lado derecho del nombre de la misma.

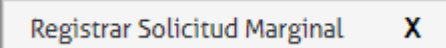

2. Luego ir al módulo "Marginales" y seleccionar de lista la opción "Generar", tal como se muestra en la siguiente imagen:

| REGISTRO CIVIL<br>Registro Civil - Ministerio de Justicia y Derechos Humanos |                                          |  |  |  |  |  |  |  |
|------------------------------------------------------------------------------|------------------------------------------|--|--|--|--|--|--|--|
|                                                                              | Luciana Mulazzi   Sali                   |  |  |  |  |  |  |  |
| MATRIMONIOS C DEFUNCIONES UNION CONV. NACIMIENTOS                            | MARGINALES O PERSONAS O DIG. A DEMANDA O |  |  |  |  |  |  |  |
|                                                                              | Registrar Solicitud                      |  |  |  |  |  |  |  |
| Oficina Asignada : 888 - Villa Carlos Paz                                    | Generar                                  |  |  |  |  |  |  |  |
|                                                                              | Imprimir                                 |  |  |  |  |  |  |  |
| Demistra Civil Dimital Sistema de Drucha                                     | Reimprimir                               |  |  |  |  |  |  |  |
| Bienvenido al sistema de prueba del Registro Civil Digital.                  | Digitalizar Protocolo                    |  |  |  |  |  |  |  |
|                                                                              | Vincular con Acta                        |  |  |  |  |  |  |  |

3. El sistema abre solapa "Generar Marginal", desplegar de la lista "Protocolo Marginales", y seleccionar "Judiciales y Notariales", tal como se muestra en la siguiente imagen:

Manual De Usuario Marginal Para Tipo de Acta Matrimonio - Tipo Rectificación para Protocolo Judicial y NotarialCreado por: Equipo de Sistemas RCDigital de la Subsecretaría de Innovación y Modernización del Ministerio de FinanzasSistema: RCDigitalMódulo: Marginales05/07/2018Página 5 de 28

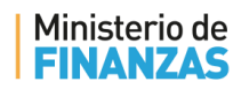

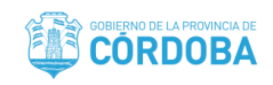

| ( | Generar Marginal X                                                                 |                              |          |     |        |          |
|---|------------------------------------------------------------------------------------|------------------------------|----------|-----|--------|----------|
|   | PROTOCOLO MARGINALES<br>Seleccione Protocolo<br>Seleccione Protocolo<br>Adopciones | AÑO NRO. TRĂMITE<br>2018 Nro | Q Buscar |     |        |          |
|   | Divorcios<br>Incapacidades                                                         | Protocolo Margir             | nales    | Año | Estado | Opciones |
|   | Judiciales y Notariales<br>Reconocimientos<br>Resoluciones Administrativas         |                              |          |     |        |          |

3.1. Ingresar el año y número de trámite previamente anotado o copiado y presiona botón "Buscar"; el sistema trae el trámite correspondiente; tal como se muestra en la siguiente imagen:

| Generar Marginal X                              |                                     |      |          |                 |
|-------------------------------------------------|-------------------------------------|------|----------|-----------------|
| PROTOCOLO MARGINALES<br>Judiciales y Notariales | AÑO NRO. TRÁMITE 2018 2841 Q Buscar |      |          |                 |
| Nro. Trámite                                    | Protocolo Marginales                | Año  | Estado   | Opciones        |
| 2841                                            | 5-Judiciales y Notariales           | 2018 | INICIADO | (J <sup>A</sup> |
| 1                                               |                                     |      |          |                 |

- 3.2. Deberá hacer clic en el ícono del lapicito (Editar), el sistema actualiza trayendo los datos correspondientes al acta de matrimonio, con los siguientes apartados y su correspondiente información:
  - "Marginales Matrimonios",
  - "Primer Contrayente", sub-apartado
    - "Datos del Primer Padre",
    - "Datos del Segundo Padre",
  - "Segundo Contrayente", sub-apartado
    - "Datos del Primer Padre",
    - o "Datos del Segundo Padre",
  - "Testigos", sub-apartado
    - "Testigo número 1",
    - o "Testigo número 2",
    - o "Testigo número n"
  - "Marginal"
  - 3.2.1.En la siguiente imagen se captura el sub-apartado correspondiente al primer padre del primer contrayente, para el que se hará la rectificación a modo de ejemplo:

Manual De Usuario Marginal Para Tipo de Acta Matrimonio - Tipo Rectificación para Protocolo Judicial y NotarialCreado por: Equipo de Sistemas RCDigital de la Subsecretaría de Innovación y Modernización del Ministerio de FinanzasSistema: RCDigitalMódulo: Marginales05/07/2018Página 6 de 28

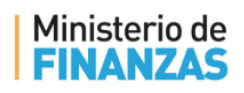

contrayente:

MODERNIZANDO CÓRDOBA ENTRE TODOS

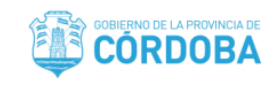

| Datos del Primer   | Datos del Primer Padre                 |         |                          |           |               |              |     |      |          |       |      |       |    |  |
|--------------------|----------------------------------------|---------|--------------------------|-----------|---------------|--------------|-----|------|----------|-------|------|-------|----|--|
| SE IGNORA          | FALLECIDO 🗹 ING                        | RESO MA | NUAL                     |           |               |              |     |      |          |       |      |       |    |  |
| Sexo - Documento   | Sin Información -                      | A       | MASCULINO                | N° Doc    |               |              |     |      |          |       |      |       |    |  |
| Tipo - Origen Doc. | Sin Información - Sin Información      |         | Seleccione Tipo Docume 🔻 | País de o | rigen del doc | un 🔻         |     |      |          |       |      |       |    |  |
| Apellido y Nombre  | TORRES, ROBERTO                        |         | TORRES                   |           |               | ROBERTO      |     |      |          |       |      | ]     |    |  |
| Nacionalidad       | ARGENTINA                              |         | ARGENTINA                |           |               |              |     |      |          |       |      |       |    |  |
| Profesión          |                                        |         | Profesion                |           |               |              |     |      |          |       |      |       |    |  |
| Domicilio          | DESCONOCIDO:                           | ₽       | DESCONOCIDO:             |           |               |              |     |      |          |       |      |       |    |  |
|                    | PAÍS:<br>PROVINCIA:                    |         | Seleccione Pais          | Ŧ         | Seleccior     | ne Provincia |     | Ŧ    | departan | iento |      |       |    |  |
|                    | DEPARTAMENTO:<br>LOCALIDAD:<br>BARRIO: |         | localidad                |           | barrio        |              |     |      | Sub Barr | io    |      |       |    |  |
|                    | SUB-BARRIO:<br>DOMICILIO:              |         | Tipo de calle 🔻          | Calle     |               |              | Nro | Piso | Dpto     | Mzna  | Lote | torre | Km |  |
|                    |                                        |         |                          |           |               |              |     |      |          |       |      |       |    |  |

3.2.2. Se procede a completar los datos, a modo de ejemplo se modificará el nombre del padre del primer

| Datos del Primer   | Padre                                  |         |                                                                                       |
|--------------------|----------------------------------------|---------|---------------------------------------------------------------------------------------|
| SE IGNORA          | FALLECIDO 🕑 ING                        | RESO MA | NUAL                                                                                  |
| Sexo - Documento   | Sin Información -                      | A       | MASCULINO V N° Doc                                                                    |
| Tipo - Origen Doc. | Sin Información - Sin Información      |         | Seleccione Tipo Docume 🔻 País de origen del docun 🔻                                   |
| Apellido y Nombre  | TORRES, ROBERTO                        | A       | TORRES ROBERTO CARLOS                                                                 |
| Nacionalidad       | ARGENTINA                              |         | ARGENTINA <b>v</b>                                                                    |
| Profesión          |                                        |         | Profesion                                                                             |
| Domicilio          | DESCONOCIDO:                           | ₽       | DESCONOCIDO:                                                                          |
|                    | PAÍS:<br>PROVINCIA:                    |         | Seleccione Pais         V         Seleccione Provincia         V         departamento |
|                    | DEPARTAMENTO:<br>LOCALIDAD:<br>BARRIO: |         | localidad barrio Sub Barrio                                                           |
|                    | SUB-BARRIO:<br>DOMICILIO:              |         | Tipo de calle     Vico     Piso     Dpto     Mzna     Lote     torre     Km           |
|                    |                                        |         |                                                                                       |

3.3. En el **Apartado Marginal**, se visualizan los siguientes datos y se requieren completar otros; tal como se muestra en la siguiente imagen:

Manual De Usuario Marginal Para Tipo de Acta Matrimonio - Tipo Rectificación para Protocolo Judicial y NotarialCreado por: Equipo de Sistemas RCDigital de la Subsecretaría de Innovación y Modernización del Ministerio de FinanzasSistema: RCDigitalMódulo: Marginales05/07/2018Página 7 de 28

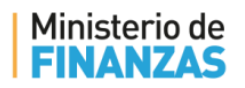

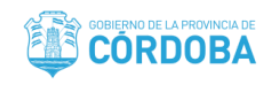

| Marginal                                    |                         |          |            |              |            |                   |  |
|---------------------------------------------|-------------------------|----------|------------|--------------|------------|-------------------|--|
| TIPO MARGINAL                               | LIBRO MARGINALES        |          | AÑO        | NRO. TRÁMITE |            |                   |  |
| RECTIFICACION                               | Judiciales y Notariales | *        | 2018       | 2841         |            |                   |  |
| TRIBUNAL / JUZGADO                          |                         | N° RESOL | UCIÓN      |              | FECHA      |                   |  |
| Tribunal / Juzgado                          |                         | N° Reso  | lución Jud | icial        | dd/mm/aaaa |                   |  |
| Marginal                                    |                         |          |            |              |            |                   |  |
| Rectificación Judicial/Notarial             |                         |          |            |              |            |                   |  |
| TEXTO MARGINAL                              |                         |          |            |              |            |                   |  |
|                                             | ← →   ABC -             |          |            |              |            |                   |  |
|                                             |                         |          |            |              |            | Carácteres: 0/600 |  |
| ESTADO QUE QUEDARA EL ACTA LUEGO DEL MARGIN | NAL                     |          |            |              |            |                   |  |
| Normal                                      | Ŧ                       |          |            |              |            |                   |  |
| ESTADO DEL TRAMITE                          |                         |          |            |              |            |                   |  |
| GENERADO                                    | Ŧ                       |          |            |              |            |                   |  |
| X Cancelar y Volver                         |                         | 🙆 G      | rabar Trai | mite: 2841   |            |                   |  |

3.3.1.Se completan los campos: Tribunal/Juzgado, N° de Resolución y Fecha; y si lo deseamos al presionar botón "Rectificación Judicial/Notarial", el sistema muestra texto automático del marginal modificándolo según lo requerido; previamente advierte mediante mensaje que si se escrito algo en el campo Texto Marginal, el mismo se borrará. A Modo de ejemplo, se muestra la siguiente imagen:

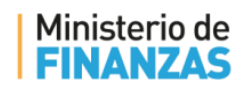

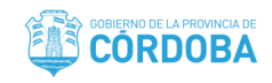

| Marginal                                                                                                    |                                                                                                    |                                                                                                    |                                                                   |                                                  |
|----------------------------------------------------------------------------------------------------|----------------------------------------------------------------------------------------------------|----------------------------------------------------------------------------------------------------|-------------------------------------------------------------------|--------------------------------------------------|
| TIPO MARGINAL                                                                                                    | LIBRO MARGINALES                                                                                    | AÑO NRO. TRÁMITE<br>2018 2841                                                                                      |                                                                   |                                                  |
| TRIBUNAL / JUZGADO<br>TRIBUNAL CIVIL 2                                                                                                    |                                                                                                    | N° RESOLUCIÓN<br>123                                                                                               | FECHA<br>13/06/2018                                               |                                                  |
| Marginal                                                                                                    |                                                                                                    |                                                                                                    |                                                                   |                                                  |
| Rectificación Judicial/Notarial                                                                                                    |                                                                                                    |                                                                                                    |                                                                   |                                                  |
| TEXTO MARGINAL<br><b>B</b> $I \mid I_x \mid \& \Box$ <b>E T W</b>                                                                         | ♠ → ฿฿๛                                                                                             |                                                                                                    |                                                                   |                                                  |
| Por <b>Resolución</b> de fecha <b>13 de Julio</b><br>acta en cuanto al <b>Nombre del Padre</b> d<br>General Registro Civil y Capacidad De | de 2018 y sentencia N° 123 de f<br>lel Primer Constrayente., dond<br>Las Personas De La Provincia [ | echa 13 de Junio de 2018 del TRIBUNA<br>e dice ROBERTO debe decir ROBERTO<br>De Córdoba Córdoba 13 de Julio de 201 | L CIVIL 2 en autos "LALALA."<br>CARLOS. Protocolizado al ton<br>8 | se rectifica la presente<br>lo 1 de la Dirección |
| body p                                                                                                    |                                                                                                    |                                                                                                    |                                                                   | Carácteres: 411/600                              |
| ESTADO QUE QUEDARA EL ACTA LUEGO DEL MARGIN<br>Normal                                                                                     | ₩<br>₩                                                                                              |                                                                                                    |                                                                   |                                                  |
| ESTADO DEL TRAMITE<br>GENERADO                                                                                                    | v                                                                                                   |                                                                                                    |                                                                   |                                                  |
| X Cancelar y Volver                                                                                                    |                                                                                                    | Crabar Tramite: 2841                                                                                               |                                                                   |                                                  |

3.4. Hacer clic en botón "Grabar Trámite...", el sistema abre ventana emergente con el Visor de Documentos con el Reporte Marginal y ante poniéndose el mensaje que comunica lo siguiente:

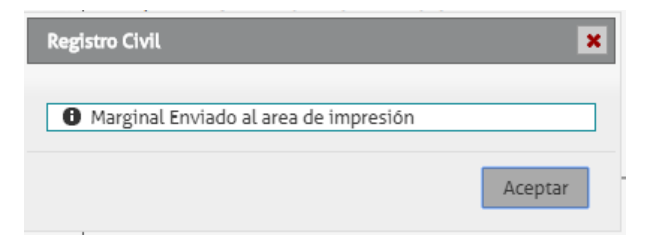

3.4.1.Al "Aceptar" el mensaje anterior se visualiza el Visor de Documentos; a continuación se muestra ejemplo del "Reporte Marginal", el cual podrá descargar y/o imprimir o bien cerrarlo.

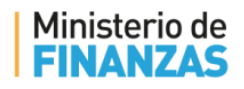

MODERNIZANDO CÓRDOBA ENTRE TODOS

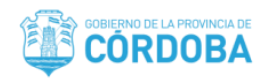

× Visor de Documentos Reporte Marginal FOLIO N°: XX Marginal: XX-XX-XX-XX PROTOCOLO DE Dirección General: 99/99/9999 Judiciales y Notariales Por Resolución de fecha 13 de Julio de 2018 y sentencia Nº 123 de 2018 fecha 13 de Junio de 2018 del TRIBUNAL CIVIL 2 en autos "LALALA." se rectifica la presente acta en cuanto al Nombre del Padre del Primer REPÚBLICA Constrayente., donde dice ROBERTO debe decir ROBERTO CARLOS. ARGENTINA Protocolizado al tomo 1 de la Dirección General Registro Civil v Capacidad De Las Personas De La Provincia De Córdoba.- Córdoba 13 de Julio de 2018 GOBIERNO DE LA PROVINCIA DE CORDOBA Tipo - Oficina - Año - Nro: Tipo de Matrimonio: En Fecha: M - 888 - 2018 - 6 A Domicilio Realizado en Registro Civil Villa Carlos Paz 10/07/2018 Hora 11:15 Inscripto en fecha 11/07/2018 Separacion de Bienes: Convenciones Matrimoniales: No No- -Primer Contrayente Masculino - 40906578 - DNI JAIMES - KEVIN Sexo - Documento - Tipo: Apellido - Nombre Nacionalidad: Lugar Nacimiento: ARGENTINA ARGENTINA - CORDOBA - 1 - CORDOBA niento y Edad: Estado Civil: Profesion: Domicilio: ARGENTINA - CORDOBA - CORDOBA 11/07/1998 - 20 DIVORCIADO/A Estudiante ARGENTINA - CORDOBA - CAPITAL - CORDOBA Fecha Nacim Calle - Nro - Piso - Dpto - Mzna - Lote -DE TORRES - 1-- - -Torre: Datos de los Progenitores Sexo - Documento - Tipo: Masculino - - Fallecido/a TORRES - ROBERTO CARLOS Apellido - Nombre Naci nalidad ARGENTINA Profesion Sexo - Documento - Tipo Fallecido/a Femenino - Falle ROBLES - ROSALÍA Nota de Referencia Apellido - Nombre Nacionalidad: Profesion Domiciliados en ..... Segundo Contrayente Sexo - Documento - Tipo: Femenino - 4332113 - LC

3.5. Cerrar solapa "General Marginal" con la cruz ubicada a continuación del nombre.

#### Imprimir Marginal

1. El siguiente paso es ir al módulo "Marginales" y seleccionar de lista la opción "Imprimir", tal como se muestra en la siguiente imagen:

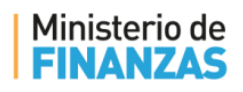

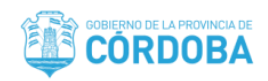

|                                                             | Luciana Mulazzi   Salir                  |
|-------------------------------------------------------------|------------------------------------------|
| MATRIMONIOS O DEFUNCIONES O UNION CONV. O NACIMIENTOS O     | MARGINALES O PERSONAS O DIG. A DEMANDA O |
|                                                             | Registrar Solicitud                      |
| Oficina Asignada : 888 - Villa Carlos Paz                   | Generar                                  |
|                                                             | Imprimir                                 |
| Registro Civil Digital - Sistema de Prueba                  | Reimprimir                               |
| Bienvenido al sistema de prueba del Registro Civil Digital. | Digitalizar Protocolo                    |
|                                                             | Vincular con Acta                        |
|                                                             |                                          |

 El sistema abre solapa "Imprimir Marginal", donde deberá seleccionar de la lista desplegable "Protocolo Marginales" la opción "Judiciales y Notariales" e ingresar el año, ver la siguiente imagen a modo de ejemplo:

| Adopciones                                                                                                    | AÑO                  | 27         |                         |
|----------------------------------------------------------------------------------------------------|----------------------|------------|-------------------------|
| Adopciones<br>Divorcios<br>Incapacidades<br>Judiciales y Notariales<br>Reconocimientos<br>Resoluciones Administrativas | Nro Tomo Folio Serie | Opciones 🗘 |                         |
|                                                                                                    |                      |            | 🖹 Página Libro Marginal |
| - Borrar seleccionado                                                                                                  |                      | *          |                         |
|                                                                                                    |                      |            |                         |
|                                                                                                    |                      | Ţ          |                         |

3. Al Presionar botón "Buscar", el sistema traerá el/los registro/s coincidente/s con el criterio de búsqueda ingresado en una grilla, con las siguientes columnas: Trámite, Acta, Oficina, Año, Nro. Tomo Serie y Opciones. En

Manual De Usuario Marginal Para Tipo de Acta Matrimonio - Tipo Rectificación para Protocolo Judicial y NotarialCreado por: Equipo de Sistemas RCDigital de la Subsecretaría de Innovación y Modernización del Ministerio de Finanzas<br/>Sistema: RCDigitalMódulo: Marginales05/07/2018Página 11 de 28

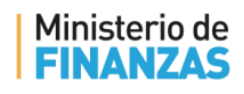

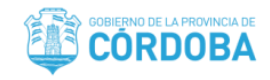

ésta última columna tendrá la opción "Agregar", la cual al hacer clic ", el sistema realiza lo siguiente, visualizándose de la siguiente manera:

| ROTOCOLO MARGINALES ANO                      |                      |                                                                                                    |
|----------------------------------------------|----------------------|----------------------------------------------------------------------------------------------------|
| Judiciales y Notariales                      | Q Buscar             |                                                                                                    |
| rámite Acta Oficina Año Nro Tomo             | Folio Serie Opciones |                                                                                                    |
|                                              |                      | Nro. Trámite: 2841<br>Protocolo: Judiciales y Notariales<br>Tipo: Matrimonio - Oficina: 888 - Año: 2018 - Nro: 6 |
|                                              |                      | Página Libro Marginal                                                                                            |
| <ul> <li>Borrar seleccionado</li> </ul>      | *                    |                                                                                                    |
| Nro. Tramite: 2841 - Judiciales y Notariales | *                    |                                                                                                    |
|                                              | ~                    |                                                                                                    |

4. Presionar botón "Generar Protocolo", el sistema abre la siguiente ventana emergente.

| Registro Civil                                 |                    |   |
|------------------------------------------------|--------------------|---|
| Desea imprimir y generar el<br>Correspondiente | número de Marginal | ] |
|                                                | Aceptar Cancelar   |   |

 Al "Aceptar", mensaje anterior, el sistema abre, en segundo plano, visor de documentos con la Página Protocolo Marginales y ventana emergente comunicando el número de la página del marginal y la cantidad de marginales aplicados (agregados).

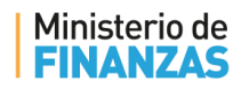

MODERNIZANDO CÓRDOBA ENTRE TODOS

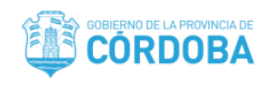

| igina Protocolo Marginales                                                                                                    |                                                                                                    |   |   |       |
|----------------------------------------------------------------------------------------------------|----------------------------------------------------------------------------------------------------|---|---|-------|
| d12bde2f-1e2c-47a6-850c-bfb5f231ffef                                                                                                    | 1 / 1                                                                                                    | ¢ | Ŧ | ē     |
| PROTOCOLO DE         Judiciales y Notariales         2018         REPÚBLICA         ARGENTINA         OBJERNO DE LA PROVINCI         COBJERNO DE LA PROVINCI | Marginal: 5-18-1-1         Dirección General: 13/07/2018         Por Resolución de fecha 13 de Julio de 2018 y sentencia N° 123 de fecha 13 de Junio de 2018 del TRIBUNAL CIVIL 2 en autos "LALALA." se rectifica la presente acta en cuanto al Nombre del Padre del Primer Constrayente., donde dice ROBERTO debe decir ROBERTO CARLOS.         egistro Civil       Civil y oba 13         Pagina de Marginal:1       Cantidad de marginales aplicados:1 |   |   | ÷ + 1 |

6. Presionar botón "Aceptar", luego seleccionar opción "Imprimir" del visor de documentación; una vez impreso lo debe firmar, sellar y scannear.

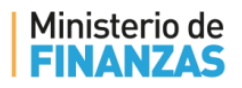

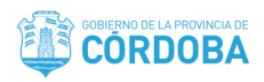

|                                         |                                                                                                    | <i>a</i> . |       | _    |
|-----------------------------------------|----------------------------------------------------------------------------------------------------|------------|-------|------|
| a2e5be4-3749-48t0-b15d-b51529b23e82     | 1 / 1                                                                                                    | Ċ          | Ť     | 7    |
|                                         | F                                                                                                    | OLIO Nº: 1 | Desca | rgar |
| PROTOCOLO DE<br>Reconocimientos<br>2018 | Marginal: 2-18-1-1<br>Dirección General: 02/07/2018<br>RECONOCIDO/A por Don Valarolo, Carlos Ángel. M.I. DNI: 24703967.<br>Stonsta en deta Nº I - Folio Nº 1 Tomo Nº 1 de fecha 02/07/2018 de la |            |       |      |
| REPÚBLICA<br>ARGENTINA                  | Oficina de Villa Carlos Paz Dpto LALALA Pcia Córdoba Protocolizado al tomo N° 1 J2018 de Reconocimientos Cba.                                                                                    | (1) V : M  |       |      |
|                                         |                                                                                                    |            |       |      |
| GOBIERNO DE LA PROVINCIA DE CORDOBA     |                                                                                                    |            |       |      |
|                                         |                                                                                                    |            |       |      |
|                                         |                                                                                                    |            |       |      |
|                                         |                                                                                                    |            |       |      |
|                                         |                                                                                                    |            |       |      |
|                                         |                                                                                                    |            |       | +    |
|                                         |                                                                                                    |            |       |      |

- 6.1.1.Una vez que se cierra la venta emergente del Visor de Documentos, el sistema regresa a la interfaz anterior. Permitiendo generar más protocolos.
- 6.2. Una vez finalizado, cerrar la solapa "Imprimir Marginal" con la X del vértice superior derecho de la misma.

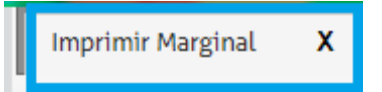

#### Digitalizar Protocolo

1. El siguiente paso es ir al módulo "Marginales" y seleccionar de lista la opción "Digitalizar Protocolo", tal como se muestra en la siguiente imagen:

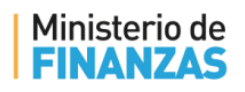

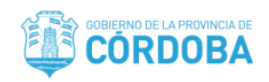

|                                                             | Luciana Mulazzi   Salir                  |
|-------------------------------------------------------------|------------------------------------------|
| MATRIMONIOS C DEFUNCIONES UNION CONV. O NACIMIENTOS C       | MARGINALES O PERSONAS O DIG. A DEMANDA O |
|                                                             | Registrar Solicitud                      |
| Oficina Asignada : 888 - Villa Carlos Paz                   | Generar                                  |
|                                                             | Imprimir                                 |
| Pegistro Civil Digital - Sistema de Prueba                  | Reimprimir                               |
| Bienvenido al sistema de prueba del Registro Civil Digital. | Digitalizar Protocolo                    |
|                                                             | Vincular con Acta                        |

 El sistema abre solapa "Digital Protocolo Marginal", donde deberá seleccionar de la lista desplegable "Protocolo Marginales" la opción "Judiciales y Notariales", ingresar el año y el número de la página; ver la siguiente imagen a modo de ejemplo:

| AÑO PAGINA<br>2018 pagina Q Buscar |
|------------------------------------|
|                                    |
|                                    |
|                                    |
|                                    |
|                                    |
|                                    |
|                                    |
|                                    |
|                                    |
|                                    |

3. Al seleccionar el protocolo, el año e ingresar la página, deberá presionar botón "Buscar", el sistema actualiza interfaz visualizando a modo de ejemplo lo siguiente:

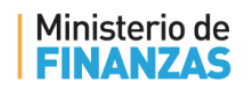

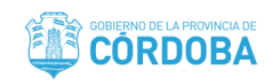

| Digital       | zar Protocolo Marg                     | ginal X  |                         |              |               |                |           |                                 |          |
|---------------|----------------------------------------|----------|-------------------------|--------------|---------------|----------------|-----------|---------------------------------|----------|
| PROTO<br>Judi | COLO MARGINALES<br>ciales y Notariales |          | AÑO PAG<br>2018 1       |              | ueva Busqueda |                |           |                                 |          |
|               |                                        |          |                         |              |               | 1 Subir Página | 🚯 Guardar | Aplicar Tratamiento (Blanco y M | Negro) 🥑 |
| Tram          | te Ya Procesado                        | Marginal | Acta (oficina-anio-nro) | Estado       | r             |                |           |                                 |          |
| 2841          | No                                     | 5-18-1-1 | M->888-2018-6           | DIGITALIZADA |               |                |           |                                 |          |
|               |                                        |          |                         |              |               |                |           |                                 |          |
|               |                                        |          |                         |              |               |                |           |                                 |          |
|               |                                        |          |                         |              |               |                |           | tocolo Marginal                 |          |
|               |                                        |          |                         |              |               |                |           |                                 |          |
|               |                                        |          |                         |              |               |                |           |                                 |          |
|               |                                        |          |                         |              |               |                |           |                                 |          |

4. Deberá seleccionar botón "Subir Página", para subir el protocolo previamente scanneado. El sistema abrirá ventana emergente para buscar y seleccionar el archivo pdf correspondiente. Luego se visualizará la página protocolo marginal. A modo de ejemplo, se muestra la siguiente imagen, tener en cuenta que no está firmada ni sellada, ya que es un ejemplo.

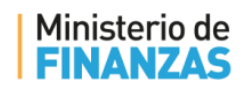

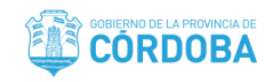

| Digitalizar | Protocolo Marg                  | jinal X  |                         |              |                |     |                                                                    |                                                                                                    |                                                                                                    |             |       |
|-------------|---------------------------------|----------|-------------------------|--------------|----------------|-----|--------------------------------------------------------------------|----------------------------------------------------------------------------------------------------|----------------------------------------------------------------------------------------------------|-------------|-------|
| PROTOCOL    | o marginales<br>es y Notariales |          | AÑO PAG<br>2018 1       | Q            | Nueva Busqueda |     |                                                                    |                                                                                                    |                                                                                                    |             |       |
|             |                                 |          |                         |              | (              | 🏦 s | ubir Página                                                        | 🗅 Guardar                                                                                                    | Aplicar Tratamiento (Bl                                                                                                    | anco y Negi | ro) 🖉 |
| Tramite     | Ya Procesado                    | Marginal | Acta (oficina-anio-nro) | Estado       |                |     | _                                                                  | _                                                                                                    |                                                                                                    |             | A     |
| 2841        | No                              | 5-18-1-1 | M->888-2018-6           | DIGITALIZADA |                |     |                                                                    |                                                                                                    |                                                                                                    |             |       |
|             |                                 |          |                         |              |                |     |                                                                    |                                                                                                    |                                                                                                    | FOLIO N*: 1 |       |
|             |                                 |          |                         |              |                |     | PROTOCOLO DE<br>Judicies y Notraties<br>2018<br>REFORMA<br>CORDOBA | Marginal: 5-18-1-1<br>Dirección General:<br>Por Resolución de tec<br>techa 13 de Junio de 20<br>so rectifica la presente<br>Construyente, conde<br>Protocolizado al torne<br>Capacidad De Las Pers<br>de Julio de 2018 | 13/07/2018<br>ta 13 de Julio de 2018 y sentencia N° 123 de<br>15 del THIBURAL CIVIL 2 en autos "LALALA."<br>tota en cuanto al Nombre del Padre del Printe<br>tes ROBERTO del de del ribOETTO CARLOS.<br>1 de la Dirección General Repisto Civil y<br>onus De La Provincia De Córdoba Córdoba 13 |             |       |

5. Luego debe presionar botón "Guardar", el sistema abrirá ventana emergente donde solicitará que ingrese su código PIN de CIDI.

| Tranite       Ya Processado       Marginal       Acta (oficina-anio-mro)       Estado         2841       No       5-18-11       M->888-2018-6       DIGITALIZADA       C.2a55d82-4fb8-4ec5-ae1a       1 / 1       C       C       C         PROTOCOLO DE<br>Marginal       Marginal       Acta (oficina-anio-mro)       Estado       FOUD N=1         Protocolo DE<br>Marginal       M->888-2018-6       DIGITALIZADA       PROTOCOLO DE<br>Marginal       Marginal       1 / 1       C       C       C         Ingresse el código de seguridad:       Ingresse el código de seguridad:       Ingresse de seguridad:       Ingresse de seguridad:       Ingresse de seguridad:       Ingresse de seguridad:       Ingresse de seguridad:       Ingresse de seguridad:       Ingress | es y Notariales |          | v 2018 1 | Q Nue   | va Busqueda       | ubir Página                                                     | Guardar Aplicar                                                                                                    | fratamiento (Bla                                                                                                    | inco y Nej |
|----------------------------------------------------------------------------------------------------|-----------------|----------|----------|---------|-------------------|-----------------------------------------------------------------|----------------------------------------------------------------------------------------------------|----------------------------------------------------------------------------------------------------|------------|
| 2821     No     5-18-12     M->8382-2018-6     DICITALIZADA                                                                                                    |                 | Marginal |          |         | c2a               | 56d82-4fb8-4ec5                                                 | -aela 1/1                                                                                                    |                                                                                                    | ā          |
| Enviar Cancelar                                                                                                    |                 |          |          | In      | grese el código d | PROTOCOLO DE<br>Judiciales y Notariales<br>2018<br>e seguridad: | Marginal: 5-16-1-1<br>Dirección General: 13:07/2018<br>Pro Resolución de Ischa 13:de Julio de 201<br>e 13:de Junio de 2016 del TBIOMAL CIV<br>atífica la presente acta en cuanto al Nomb<br>regenera, conce des ROBINTO dele de<br>obratos al a tomo 1 de la Dirección o<br>dada De Las Personas De La Presida E<br>lo de 2018 | FC<br>8 y sentencia Nº 123 de<br>L 2 en actos "LALALA."<br>re del Padre del Primer<br>cir ROBERTO CARLOS.<br>leneral Registro Civil y<br>De Córdoba Córdoba 13 |            |
| Salabhrean ++                                                                                                    |                 |          |          | <br>Env | ar                | Cancelar                                                        |                                                                                                    |                                                                                                    |            |
| SaturAhterata                                                                                                    |                 |          |          |         |                   |                                                                 |                                                                                                    |                                                                                                    |            |
|                                                                                                    |                 |          |          |         |                   | Note de Referencia                                              |                                                                                                    |                                                                                                    | *          |

Manual De Usuario Marginal Para Tipo de Acta Matrimonio - Tipo Rectificación para Protocolo Judicial y NotarialCreado por: Equipo de Sistemas RCDigital de la Subsecretaría de Innovación y Modernización del Ministerio de FinanzasSistema: RCDigitalMódulo: Marginales05/07/2018Página 17 de 28

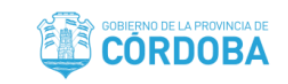

- 5.1. Al enviar el código, el sistema comunica mediante mensaje en venta emergente: "El documento se ha guardado correctamente". Al aceptar ese mensaje, queda en la misma interfaz.
- 6. Deberá cerrar la solapa "Digitalizar Protocolo Marginal" con la cruz ubicada a la derecha del nombre, tal como se muestra en la siguiente imagen:

Digitalizar Protocolo Marginal 🛛 🗙

### Vincular con Acta

Ministerio de

1. El siguiente paso es ir al módulo "Marginales" y seleccionar de lista la opción "Vincular con Acta", tal como se muestra en la siguiente imagen:

| MATRIMONIOS O DEFUNCIONES O UNION CONV. O NACIMIENTOS O     | MARGINALES O PERSONAS O DIG. A DEMANDA O |
|-------------------------------------------------------------|------------------------------------------|
|                                                             | Registrar Solicitud                      |
| Oficina Asignada : 888 - Villa Carlos Paz                   | Generar                                  |
|                                                             | Imprimir                                 |
| Pagietro Civil Digital - Sietama do Prusha                  | Reimprimir                               |
| Bienvenido al sistema de prueba del Registro Civil Digital. | Digitalizar Protocolo                    |
|                                                             | Vincular con Acta                        |

 El sistema abre solapa "Vincular Marginal con Acta", donde deberá seleccionar de la lista desplegable "Protocolo Marginales" la opción "Judiciales y Notariales", ingresar el año y el número de la página; ver la siguiente imagen a modo de ejemplo:

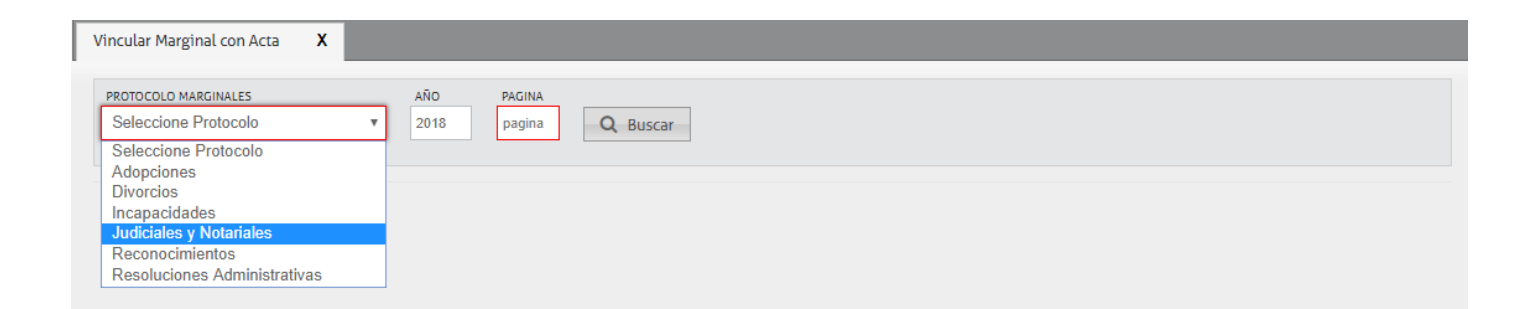

Manual De Usuario Marginal Para Tipo de Acta Matrimonio - Tipo Rectificación para Protocolo Judicial y NotarialCreado por: Equipo de Sistemas RCDigital de la Subsecretaría de Innovación y Modernización del Ministerio de FinanzasSistema: RCDigitalMódulo: Marginales05/07/2018Página 18 de 28

ÓRDOBA

 Luego de seleccionar Protocolo Marginal con Acta, ingresar año, Página y presionar botón "Buscar", el sistema actualizará la interfaz; a continuación se muestra imagen a modo de ejemplo, suponiendo que para ésta página se ha generado un solo marginal.

| Judiciale | s y Notariales | ,                    | 2018 1                                   | Q Nueva Buse | ueda                                    |                                                                                                    |               |
|-----------|----------------|----------------------|------------------------------------------|--------------|-----------------------------------------|----------------------------------------------------------------------------------------------------|---------------|
|           | 1              |                      |                                          |              |                                         | <u>4</u>                                                                                                    | Cortar Margir |
| Tramite   | Ya Procesado   | Marginal<br>5-18-1-1 | Acta (oficina-anio-nro)<br>M->888-2018-6 | Estado       | PROTOCOLO DE<br>Judiciales y Notariales | Marginal: 5-18-1-1<br>Dirección General: 13/07/2018                                                                                                    |               |
|           |                |                      |                                          |              | 2018                                    | Por Resolución de fecha 13 de Julio de 2018 y sentencia N° 123 de<br>fecha 13 de Junio de 2018 del TRIBUNAL CIVIL 2 en autos "LALALA."                  | 首称            |
|           |                |                      |                                          |              |                                         | Protocolizado al tomo 1 de la Dirección General Registro Civil y<br>Capacidad De Las Personas De La Provincia De Córdoba Córdoba 13<br>de Julio de 2018 |               |
|           |                |                      |                                          |              | Nota de Pieterancia                     |                                                                                                    |               |

Manual De Usuario Marginal Para Tipo de Acta Matrimonio - Tipo Rectificación para Protocolo Judicial y Notarial Creado por: Equipo de Sistemas RCDigital de la Subsecretaría de Innovación y Modernización del Ministerio de Finanzas

<sup>&</sup>lt;sup>1</sup> Tener en cuenta que en el ejemplo hay sólo uno.

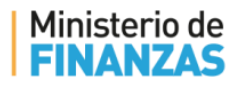

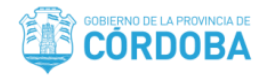

Como se puede observar en la siguiente imagen, en el campo "Vista Previa" ubicado del lado izquierdo, se visualiza como quedará el área del texto, firmada, y sellada, recientemente seleccionada, en el marginal.

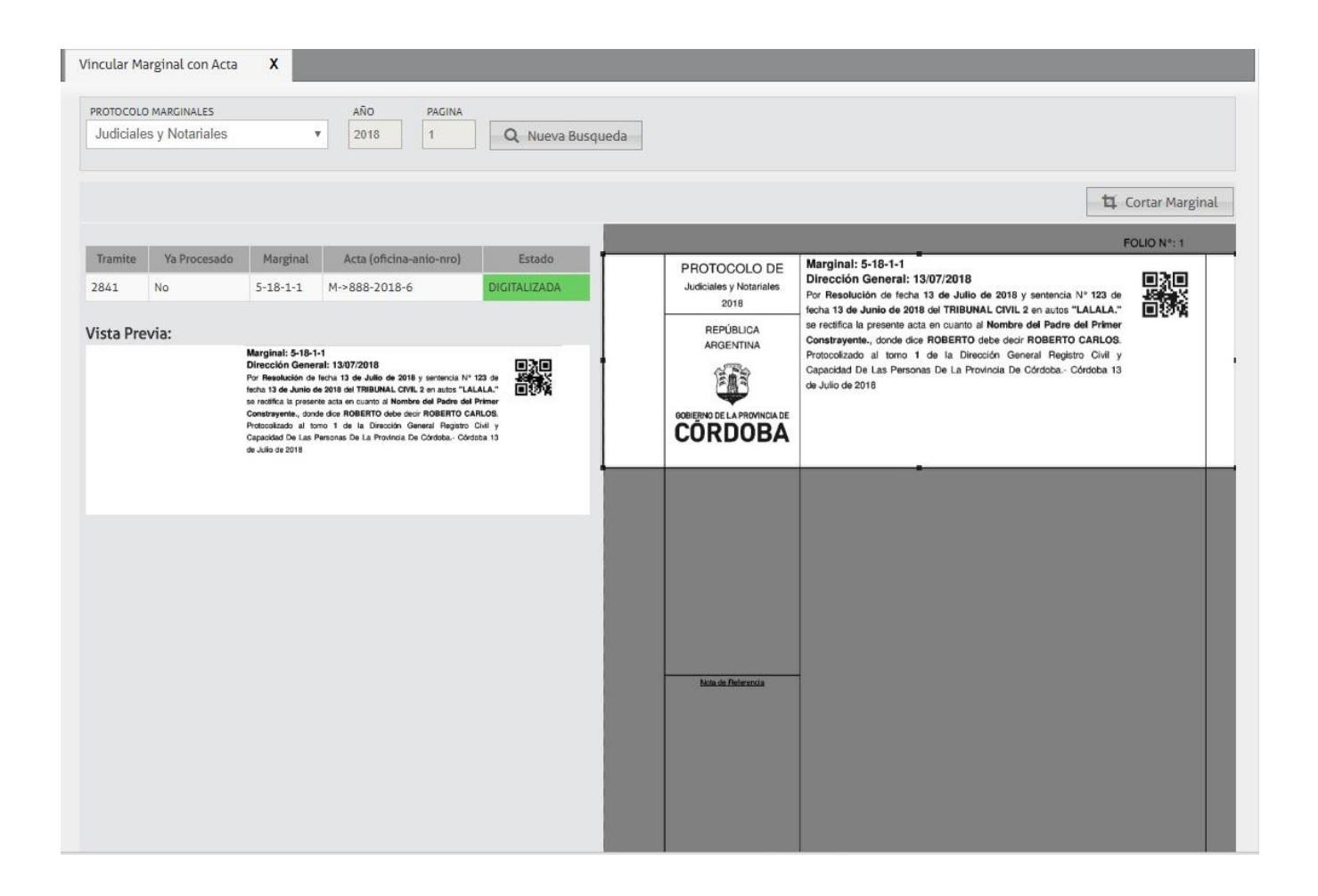

- Seleccionar botón "Cortar Marginal", al desplazarnos con la barra de desplazamiento de la página del navegador (Google Chrome) hacía abajo, se visualizará:
  - 5.1. Del lado izquierdo el "Marginal a Generar", visualizando una subpágina (con barra de desplazamiento vertical y horizontal) en modo lectura en la que se visualiza el acta de inscripción y sobre la misma un campo/rectángulo en blanco. Aquí deberá desplazar el campo en blanco, hasta el área deseada debajo de la Nota de Referencia, en ese campo finalmente quedará ubicado el código del Marginal.
  - 5.2. Del lado derecho se visualiza:
    - El código de marginal, que contiene 4 dígitos, que indican siguiendo el orden de lectura (de izquierda a derecha): ID del tipo de marginal los dos últimos dígitos del año la página del protocolo la posición del protocolo dentro de la página. Para éste ejemplo es, 5 -18 -1 1, que se lee de la siguiente manera: Tipo Marginal Rectificación (5), del año 2018 (18), de la página 1 del protocolo (1), siendo la ubicación 1 de la misma (1).

Manual De Usuario Marginal Para Tipo de Acta Matrimonio - Tipo Rectificación para Protocolo Judicial y NotarialCreado por: Equipo de Sistemas RCDigital de la Subsecretaría de Innovación y Modernización del Ministerio de FinanzasSistema: RCDigitalMódulo: Marginales05/07/2018Página 20 de 28

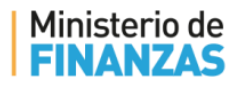

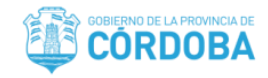

• Subpágina (con barra de desplazamiento vertical y horizontal) con el área previamente cortada que contiene el texto marginal, con la firma y sello. A modo de ejemplo se muestra la siguiente imagen:

| Marginal a Generar                                                                                                    |                                                                                                    |
|----------------------------------------------------------------------------------------------------|----------------------------------------------------------------------------------------------------|
| Acta: M-886-2018-6                                                                                                    | Codigo Marginal: 5-18-1-1                                                                                                    |
| MATRIMONIO     SECCIONAL NÚMERO 888 SECCI<br>ACTA NÚMERO       REPÚBLICA<br>ARGENTINA     EN LA LOCALIDAD VILLA CARL<br>CORDEA, REPÚBLICA ARGENTI<br>DECIOCHO.       WILLOCALIDAD VILLA CARL<br>CORDERNO DE LA ROMINICA DE<br>CORDOBA     EN LA LOCALIDAD VILLA CARL<br>CORDOLA, REPÚBLICA ARGENTI<br>VICEUROCHO.       WILLOCALIDAD VILLA CARL<br>CORDOBA, REPÚBLICA ARGENTI<br>VICEUROCHO.     YO FUNCIONARIO DEI Registro Civies<br>(CORDOBA)       WILLOCALIDAD VILLA CARL<br>CORDOBA DEI CARROMINICA DE<br>CORDOBA     YO FUNCIONARIO DEI Registro Civies<br>(CORDOBA)       WILLOCALIDAD VILLA CARL<br>CORDOBA DEI CARROMINICA DE<br>CORDOBA DEI CARROMINICA DE<br>CORDOBA DE CORRES 1, COL<br>Estado civil DIVORCIADO, pro<br>PRE NUPCIAL DEL D.: garcía<br>Lizotade Estalia Número       HJOYA DE ROBERTO TORRES - fa | IONAL DESCI<br>TOMAL DESCI<br>TOMO<br>LOS PAZ DE<br>TINA, A DEZ<br>VI y Capacidat<br>KEVIN JA<br>DROBA de<br>Ia, de nacie<br>de identidat<br>VROBA, C<br>rofesion Est<br>Ia, Matricula<br>Marginal: 5-18-1-1<br>Dirección General: 13/07/2018<br>POR Resolución de fecha 13 de Julio<br>fecha 13 de Julio<br>fecha 14 de Julio<br>fecha |
| ✓ Confirmar 🔷 Enviar Información                                                                                                    | X Cancelar                                                                                                    |

6. Seleccionar el campo en blanco y desplazarlo hacia abajo, a modo de ejemplo se muestra la siguiente imagen:

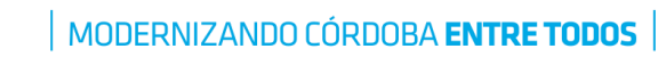

Ministerio de

NANZAS

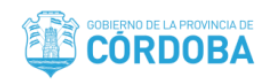

| Marginal a Generar<br>Acta: M- 888- 2018- 6                                                                                                    |                                                                                                    |   |                                                                                                    |
|----------------------------------------------------------------------------------------------------|----------------------------------------------------------------------------------------------------|---|----------------------------------------------------------------------------------------------------|
| Aplicar Marginal     Aplicar Marginal     Device Application     Device Application | CORDOBA país ARGENTINA, de nació<br>11/07/1998 con documento de identidad<br>domicilio DE TORRES 1, CORDOBA, C<br>Estado civil DIVORCIADO, profesión Est<br>PRE NUPCIAL DEL Dr. garcia, Matrícula<br>HUO/A DE ROBERTO TORRES - tallecidoa de r<br>Tipo — Número — y profesión —, Y DE ROS,<br>— Doc. de identidad Tipo — Número — y pro<br>MAGDALENA MARIA CO<br>Edad 11 años, nació en CORDOBA de<br>CORDOBA país ARGENTINA, de nacio<br>11/07/2006 con documento de identida<br>domicilio 9 DE JULIO 12, CORDOBA, C<br>Estado civil SOLTERA profesión ESTUE<br>PRE NUPCIAL DEL Dr. GARCIA, Matrícu<br>HUO/A DE MARIA LUCIANA MULAZZI de nacio<br>DNI Número 27.197.324 y profesión —, Y C | 4 | Marginal: 5-18-1-1<br>Dirección General: 13/07/2018<br>Por Resolución de fecha 13 de Julio<br>fecha 13 de Junio de 2018 del TRIBUN<br>se rectifica la presente acta en cuanto a<br>Constrayente., donde dica en Cuanto a<br>Portocolizado al torno 1 de la Direc<br>Capacidad De Las Personas De La Pro<br>de Julio de 2018 |
| Confirmar Enviar Info                                                                                                    | ormacion                                                                                                    |   | A Cancelar                                                                                                    |

7. Luego, con la barra de desplazamiento vertical de la subpágina, en la que se visualiza el acta, nos desplazamos hacia abajo, para luego volver a seleccionar el campo en blanco y ubicarlo en área deseada. A modo de ejemplo:

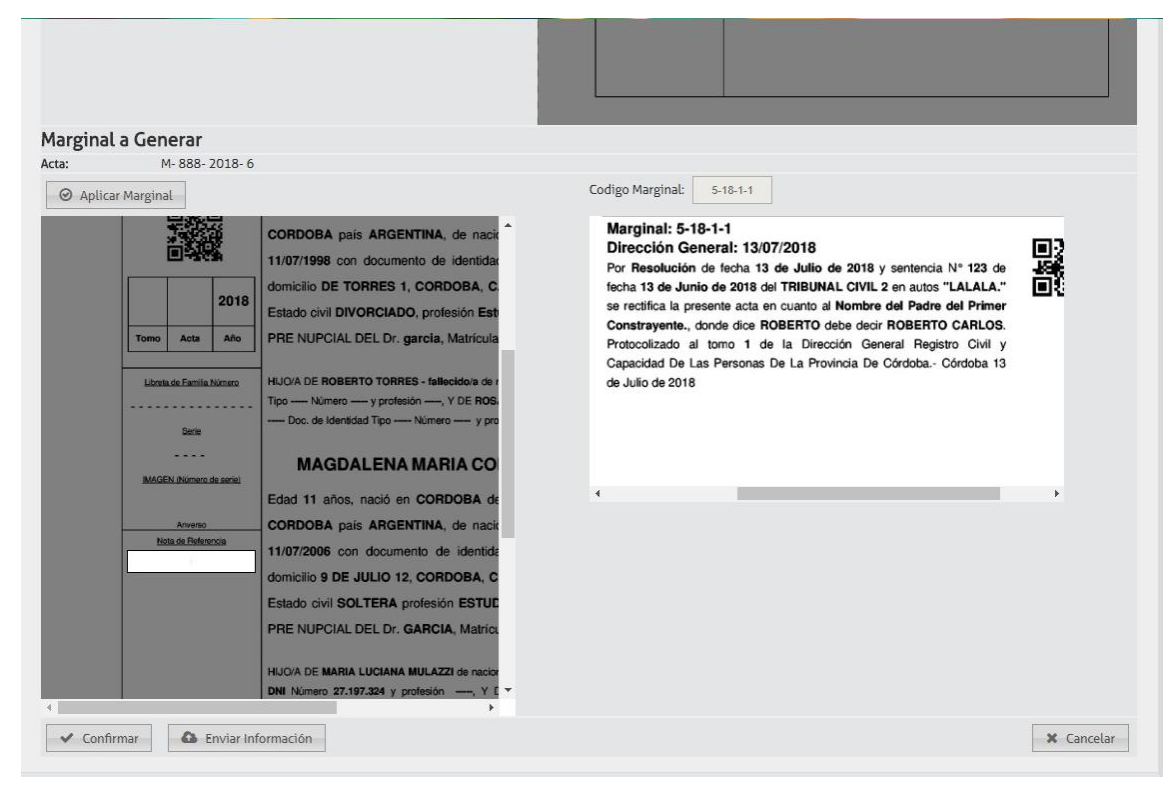

Manual De Usuario Marginal Para Tipo de Acta Matrimonio - Tipo Rectificación para Protocolo Judicial y NotarialCreado por: Equipo de Sistemas RCDigital de la Subsecretaría de Innovación y Modernización del Ministerio de FinanzasSistema: RCDigitalMódulo: Marginales05/07/2018Página 22 de 28

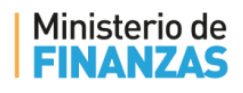

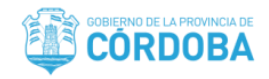

8. Al seleccionar botón "Aplicar Marginal", el sistema actualizará interfaz visualizando ya activa la subpágina en la que se visualiza el acta. A continuación se muestra imagen a modo de ejemplo:

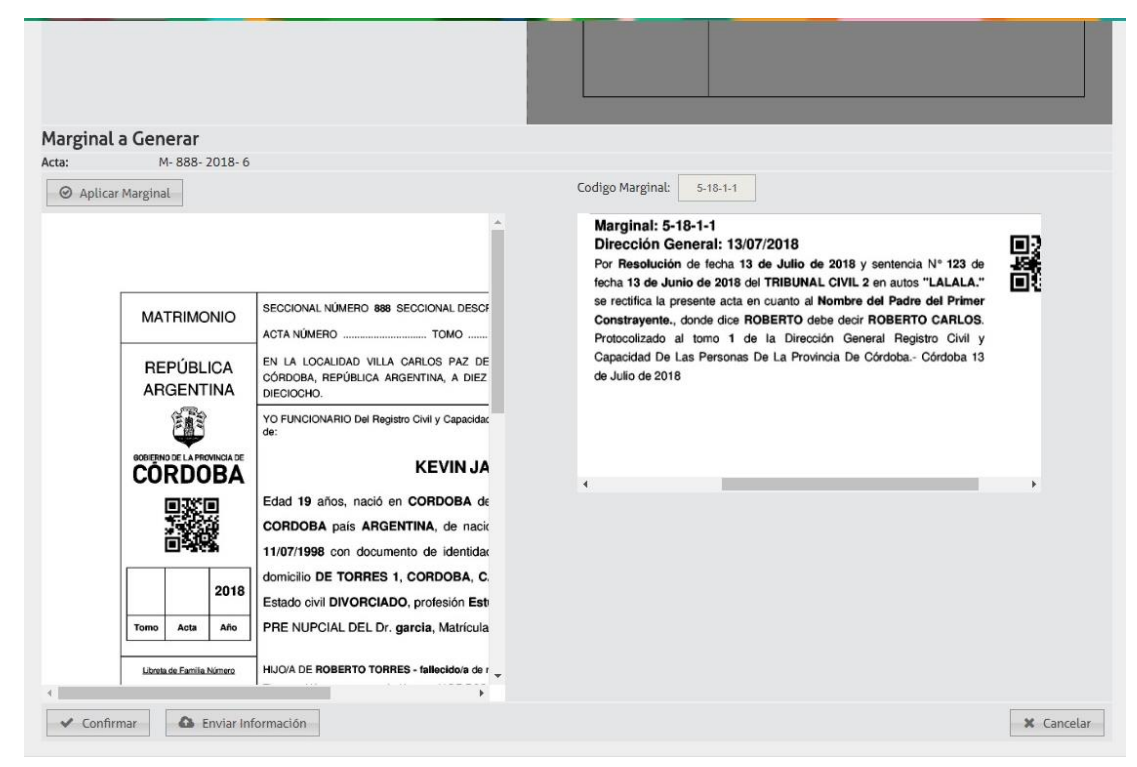

8.1. Al desplazar la barra de desplazamiento vertical del área del acta hacia abajo, veremos cómo queda reflejado el código de marginal en el área ubicada; tal como se muestra en la siguiente imagen.

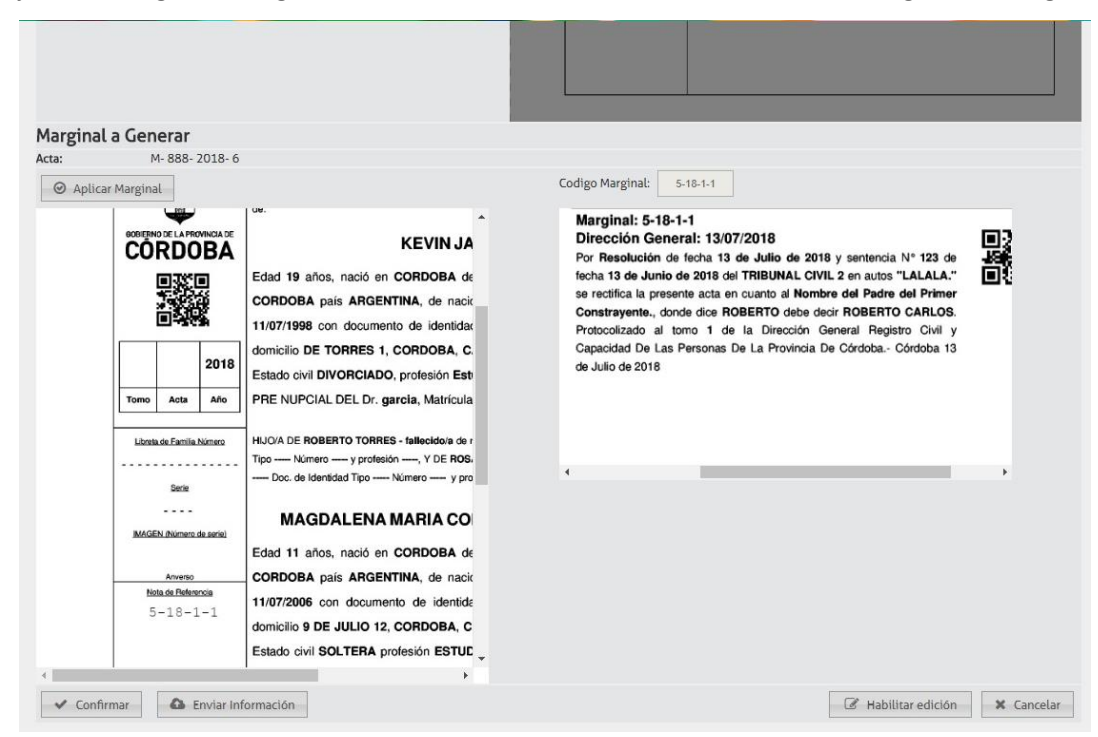

Manual De Usuario Marginal Para Tipo de Acta Matrimonio - Tipo Rectificación para Protocolo Judicial y NotarialCreado por: Equipo de Sistemas RCDigital de la Subsecretaría de Innovación y Modernización del Ministerio de FinanzasSistema: RCDigitalMódulo: Marginales05/07/2018Página 23 de 28

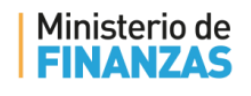

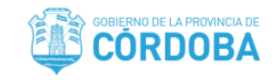

9. Deberá presionar botón "Confirmar", el sistema abrirá ventana emergente solicitando ingresar el PIN de CIDI.

| Ingrese el códig | go de seguridad: |
|------------------|------------------|
|                  |                  |
| Enviar           | Cancelar         |

10. Al ingresar el código y presionar botón "Enviar" de la venta anterior, el sistema abre otra ventana emergente comunicando "Se ha confirmado correctamente", se presiona botón "Aceptar" o bien el botón con la cruz roja. Ver siguiente imagen:

| Registro Civil                  | ×       |
|---------------------------------|---------|
| Se ha confirmado correctamente. |         |
|                                 | Aceptar |

10.1. **Habilitar Edición**, opción que se habilita en modo de botón luego de la primera vez que se ha "Confirmado", ingresado y enviado correctamente el PIN de CIDI (código de seguridad).

Las modificaciones que permite realizar el sistema, presionando el botón "Habilitar Edición", es para los casos en los que nos diéramos cuenta que, por ejemplo, el marginal ha sido mal cortado y/o la ubicación del código de marginal del acta no sea correcta. Para lo cual deberá efectuar los mismos pasos a partir del punto 4. Al presionar el botón, el sistema abre ventana emergente comunicando lo siguiente:

| Registro Civil                                              |                                             |
|-------------------------------------------------------------|---------------------------------------------|
| Desea habilitar nuevamen<br>que va a tener que volver a fir | te la para modificar, recuerde<br>mar luego |
|                                                             | Aceptar Cancelar                            |

11. Luego presionar botón "Enviar Información", el sistema abre ventana emergente comunicando lo siguiente:

Manual De Usuario Marginal Para Tipo de Acta Matrimonio - Tipo Rectificación para Protocolo Judicial y NotarialCreado por: Equipo de Sistemas RCDigital de la Subsecretaría de Innovación y Modernización del Ministerio de FinanzasSistema: RCDigitalMódulo: Marginales05/07/2018Página 24 de 28

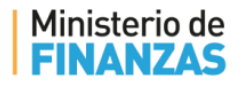

MODERNIZANDO CÓRDOBA ENTRE TODOS

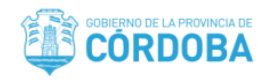

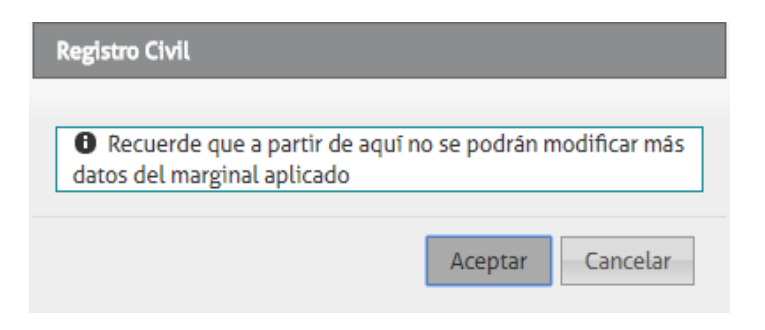

12. Al "Aceptar" el sistema actualiza y comunica mediante mensaje en ventana emergente:

| Registro Civil                          | ×       |
|-----------------------------------------|---------|
| El marginal se ha aplicado exitosamente |         |
|                                         | Aceptar |

13. Cerrar la solapa "Vincular Marginal con Acta" con la cruz ubicada al lado derecho.

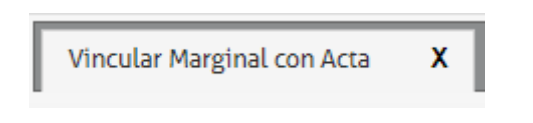

Aquí se finaliza el procedimiento de Marginal de Rectificación de Acta de Matrimonio para Protocolo de Resolución Administrativa.

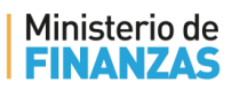

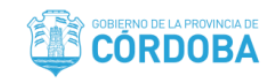

## ANEXO

# Cómo queda vinculado el marginal en el acta y cómo es entregado

1. Para que Ud. se dé una idea de cómo quedará el marginal en el acta, y como es que se le entrega al interesado, desde el módulo Matrimonios, selecciona "Buscar/Registrar Acta". Supongamos que se realiza la búsqueda ingresando el año y el número de acta, se presiona botón "Buscar", el sistema traerá en la grilla los registros con el criterio de búsqueda. Continuando se muestra la siguiente imagen como ejemplo, con el acta con la cual se ha trabajado éste instructivo:

| ŇO                    |                                                                                                    |                                      | N° AC                                                                                                    | TA                                                                                                    | DOCUMENTO              | APELLIDO | NOMBRE     | ESTADO                                      |   | OFICINA            |                                                                                                    |                       |
|-----------------------|----------------------------------------------------------------------------------------------------|--------------------------------------|----------------------------------------------------------------------------------------------------|----------------------------------------------------------------------------------------------------|------------------------|----------|------------|---------------------------------------------|---|--------------------|----------------------------------------------------------------------------------------------------|-----------------------|
| Año e                 | n curso                                                                                                    | ) <del>•</del>                       | 6                                                                                                    |                                                                                                    | N° documento           | Apellido | Nombre     | Todos                                       | • | Villa Carlos Paz 🔹 | Q Buscar                                                                                                    |                       |
| and the second second | and the owner of the local division of the local division of the l | Name and Address of the Owner, which | Contraction of the local division of the local division of the loc | And a local division of the local division of the local division o |                        |          |            |                                             |   |                    | and the second second s | and the second second |
|                       | 6                                                                                                    | 1                                    | 6                                                                                                    | Α                                                                                                    | 40906578 JAIMES, KEVIN |          | 4332113 PI | 4332113 PERRONE, MAGDALENA MARIA CONCEPCION |   |                    | Normal                                                                                                    | OF                    |

- 2. Se procede a hacer clic sobre el ícono de archivo PDF, para previsualizar el acta, el sistema abrirá ventana emergente Visor de Documento con el acta de Matrimonio<sup>2</sup>, se observará que tiene 3 páginas las dos primeras correspondientes al acta, y en la tercera hoja el marginal. A modo de ejemplo se muestran cómo se visualizarán la página 1 y la página 3, respectivamente.
  - 2.1. En la Página 1, que se ha desplazado la barra de desplazamiento vertical, puede observarse el código de marginal, que se encuentra en la ubicación especificada al momento de aplicar el marginal (Ver punto 7 de "Vincular con Acta").

**Nota**: En caso que el acta de matrimonio tenga más de un marginal se verán los distintos códigos de marginales aplicados, según hayan sido ubicados.

Manual De Usuario Marginal Para Tipo de Acta Matrimonio - Tipo Rectificación para Protocolo Judicial y NotarialCreado por: Equipo de Sistemas RCDigital de la Subsecretaría de Innovación y Modernización del Ministerio de FinanzasSistema: RCDigitalMódulo: Marginales05/07/2018Página 26 de 28

<sup>&</sup>lt;sup>2</sup> En éste ejemplo el segundo contrayente es una persona es menor de edad, la que requiere autorización por parte de un juez; caso que no es normal que suceda. Pero, se insiste es solo un ejemplo para la rectificación.

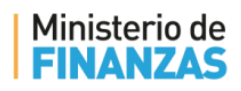

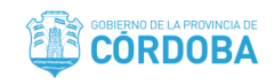

x Visor de Documentos Acta Matrimonio MAGDALENA MARIA CONCEPCION PERRONE MAGEN (Número de serie) Edad 11 años, nació en CORDOBA departamento CAPITAL provincia de CORDOBA país ARGENTINA, de nacionalidad ARGENTINA, nació el dia Anverso Nota de Referencia 11/07/2006 con documento de identidad tipo LC número 4.332.113 con 5-18-1-1 domicilio 9 DE JULIO 12, CORDOBA, CAPITAL, CORDOBA, ARGENTINA. Estado civil SOLTERA profesión ESTUDIANTE. Presenta el CERTIFICADO PRE NUPCIAL DEL Dr. GARCIA, Matrícula 123. HIJO/A DE MARIA LUCIANA MULAZZI de nacionalidad ARGENTINA Doc. de Identidad Tipo DNI Número 27.197.324 y profesión ----, Y DE ---- de nacionalidad ---- Doc. de Identidad Tipo Número ---- y profesión ---- con domicilio SADFSDFSD 123, CORDOBA, CAPITAL, CORDOBA, ARGENTINA, -03-2018-0888-421

2.2. Se continúa desplazando la barra de desplazamiento vertical, para llegar a la página 3, la cual contiene el Marginal.

**Nota**: En caso que el acta de matrimonio tenga más de un marginal, en ésta página se verán los distintos marginales.

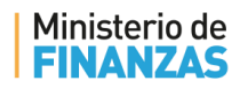

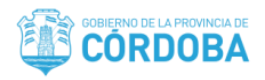

#### Visor de Documentos

×

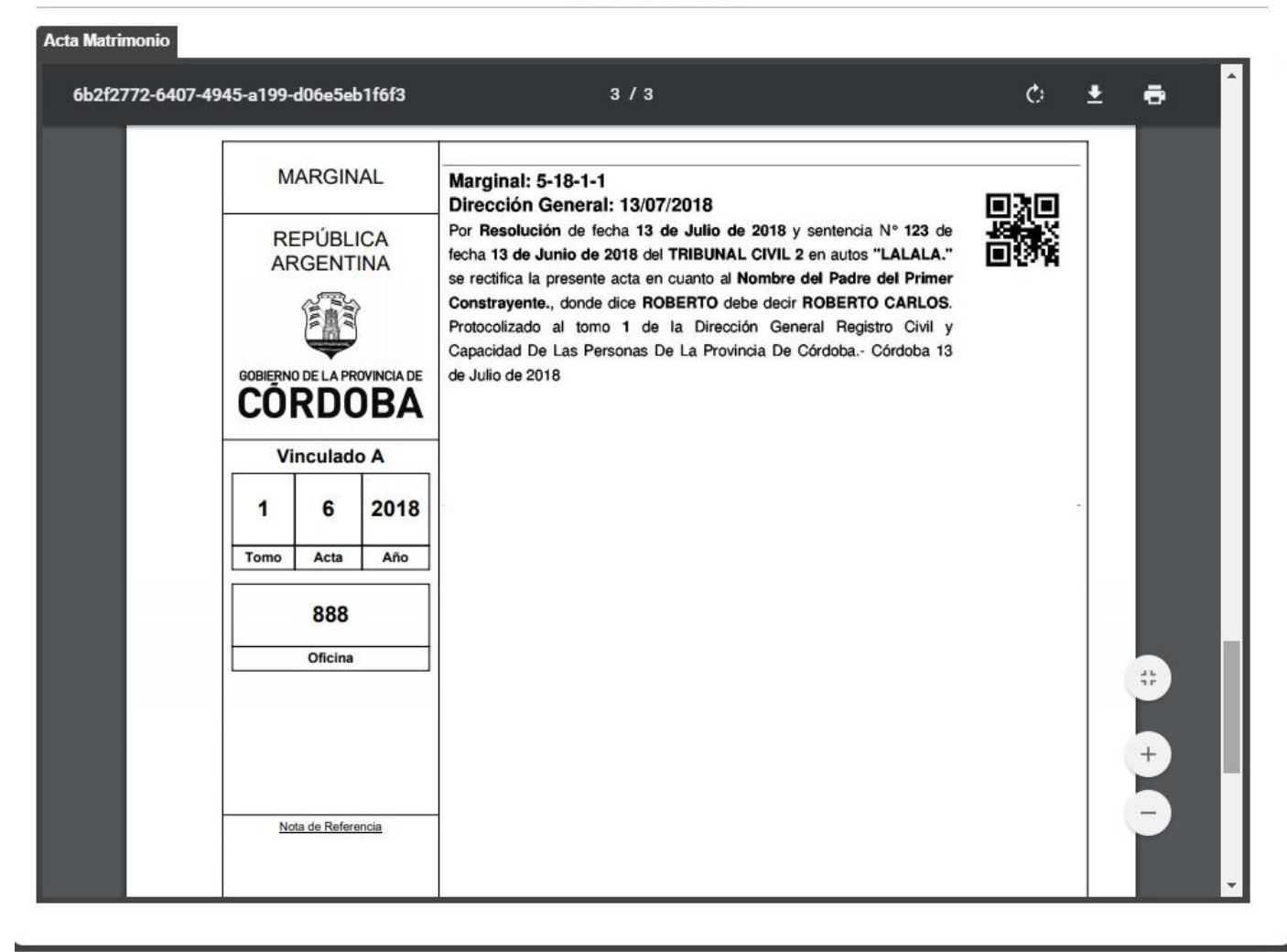

Para ser entregada el acta con el marginal al interesado, se imprimen las páginas. Tenga en consideración que a
posterior deberá aplicar el procedimiento administrativo definido por la Dirección General Registro Civil y
Capacidad de las Personas.